## ΤΟΥΟΤΑ

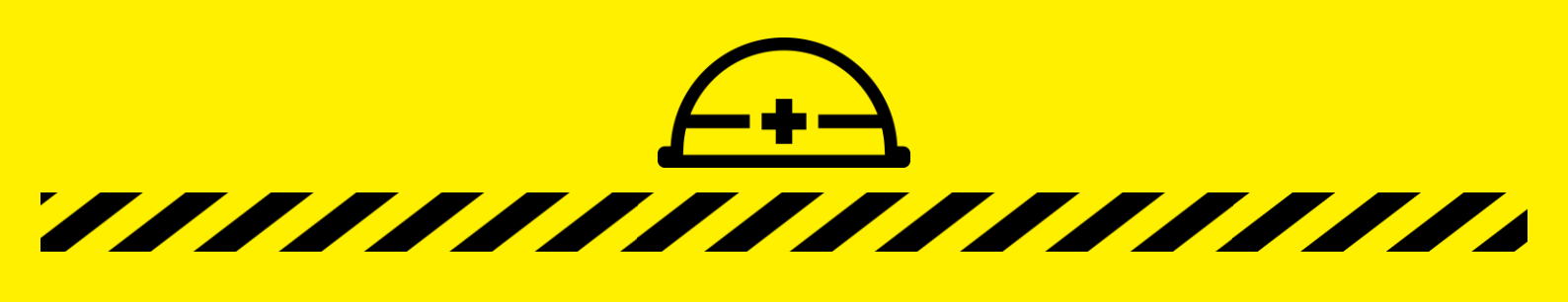

スマホで"万が一"に備えよう!

# ソーシャル防災教室

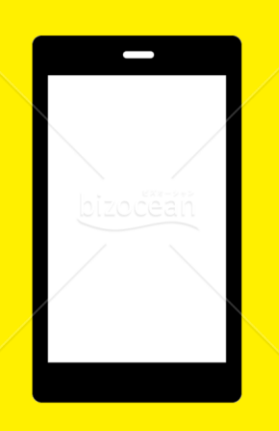

目次

## "万がー"の場合でもスマホを使って 落ち着いて行動できるように備えましょう!

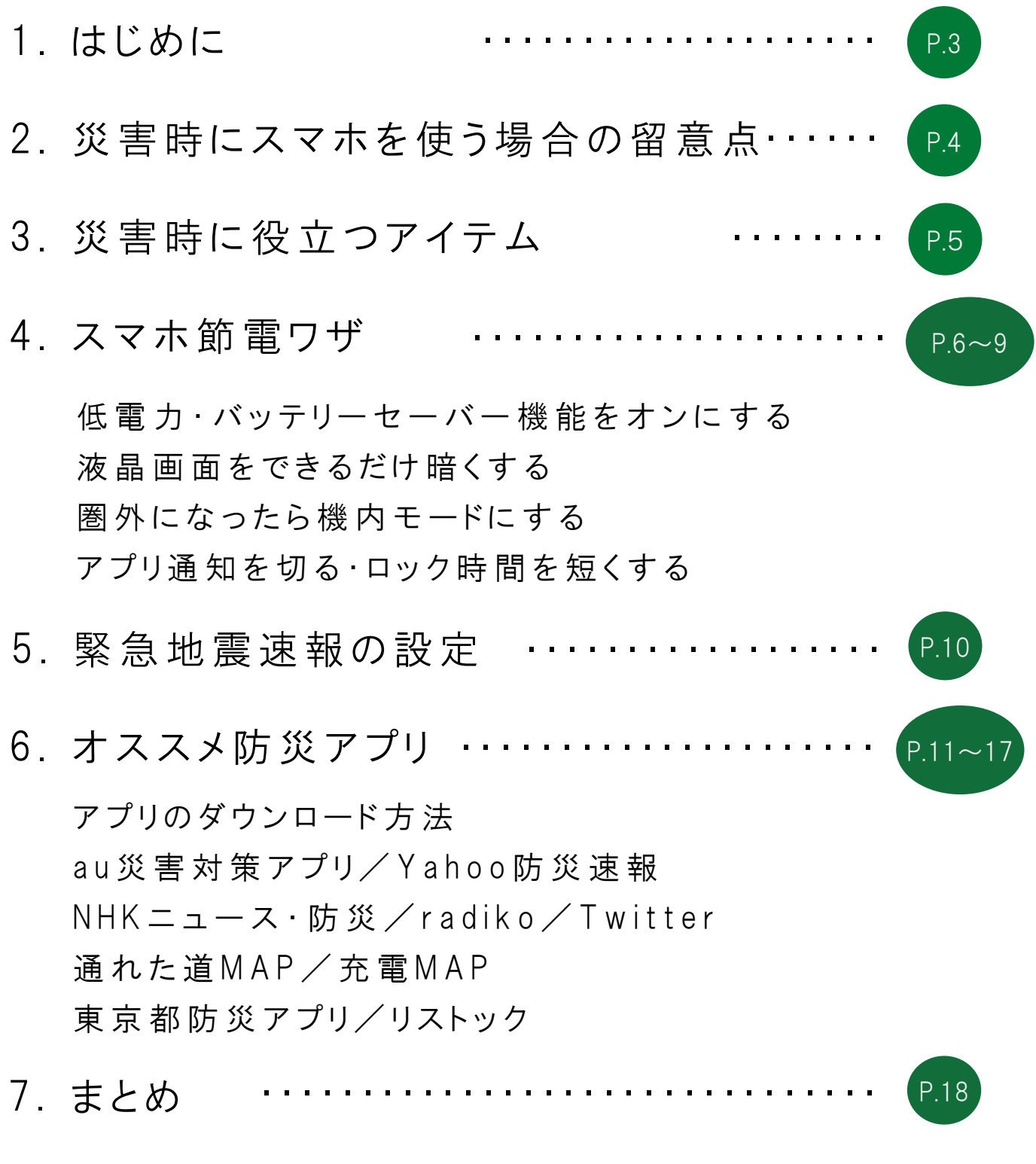

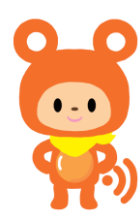

※テキスト内の画面画像については、iPhoneSE2/XPERIA8の操作画面となります。 他機種での操作の場合、操作方法が異なる場合がございますので、ご了承ください。

# 1. はじめに

## **し**はじめに

ソーシャル防災とは・・・ スマホや、Twitter・FacebookなどのSNSを使って、 災害や防災に関する情報の発信・収集を行うことです。 さまざまな情報を収集できるスマホは、電気やガス、 水道などと並ぶ重要なライフラインとなっています。 災害対策は、家庭での防災グッズ、非常食の備蓄に 留まらず、防災アプリやスマホの役立て方を 把握しておくことが大切です。

## 災害時はスマホが活躍する!

#### 1 必要な情報を確認できる

もしものとき、被害情報を把握するためには、 リアルタイムでの正確な情報収集が欠かせません。 震源地や余震情報、安全な避難場所を確認することができます。 また、SNSを活用することで、テレビやラジオなどの 報道機関ではカバーできない細かい情報を得ることもできます。

## 2 コミュニケーションアプリで安否確認ができる

電話、メールだけでなく、LINEをはじめとするSNSや、 安否確認サービスを利用することで、家族・友人の 安否確認を行うことができます。

#### 3 コミュニケーションツール以外にも活用できる

情報収集や、安否確認だけでなく、機種によっては、モバイル ライトや、防犯ブザーとしても活用することができます。 また、「地図」「方位・方角確認」「天気予報」などの アプリをダウンロードすることで、より便利で役立つ機能、 サービスを活用することができます。

## 2.ソーシャル防災の留意点

## ■ソーシャル防災の留意点

#### ▶ 悪質なデマや誤情報が発信される場合がある

災害時におけるSNSの活用は情報発信、収集が迅速に行える 一方で、使い方次第ではデメリットにもなります。

SNSは悪質なデマや誤った情報も発信 されやすく、使い方を間違えると二次被害を 受けたり、**不特定多数の人を混乱させたりする** ことになりかねません。

<u>発信された情報が本当に正しいのかを見極めた上で</u> <u>情報の信頼性、重要性を十分に吟味することが大切です。</u>

熊本地震(2016年)発生時に実際にあった事例

2016年に発生した熊本地震では「動物園からライオンが放たれた」という悪質な デマが拡散され、拡散元のツイートを行なった犯人は動物園に対する業務妨害で逮捕 されています。匿名のSNSでは正しい情報と誤った情報が交差しますが、情報発信を 行なったのがフォロワーの多い自治体や企業などの場合、その影響は計り知れないため、 誤った情報を提供してしまうと取り返しのつかない事態になりかねません。

### 2 スマホの充電がなくなると使えない

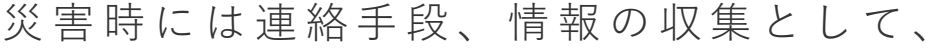

スマホの重要性が高まります。

また、災害が発生した直後は、電波状況が悪くなることが多く、 電波をキャッチしようと平常時より電池の消耗が

早くなる場合もあります。

停電により、充電ができない可能性もあるので注意が必要です。

#### 北海道胆振東部地震(2018年)発生時に実際にあった事例

2018年9月6日に起きた北海道胆振東部地震では、北海道全域で停電が発生し、 市役所では被災者向けにスマートフォン・携帯電話等の充電サービスを行いました。 9月の北海道とはいえ、当時最高気温が27度を超える中、数百人にもおよぶ長蛇の列が できました。しかし、閉庁時間の都合で午後1時半には受付終了してしまい、 多くの方が充電できずに次の日も並ぶという事態が発生しました。

# 3.災害時に役立つアイテム

## ■モバイルバッテリーを活用しよう!

災害時でも手軽に充電することができるモバイルバッテリー ですが、準備している人は25%弱と言われています。 モバイルバッテリーは日常でも使えるため、自分の 利用シーンに併せて「容量、大きさ」を決めましょう。

## モバイルバッテリーの選び方

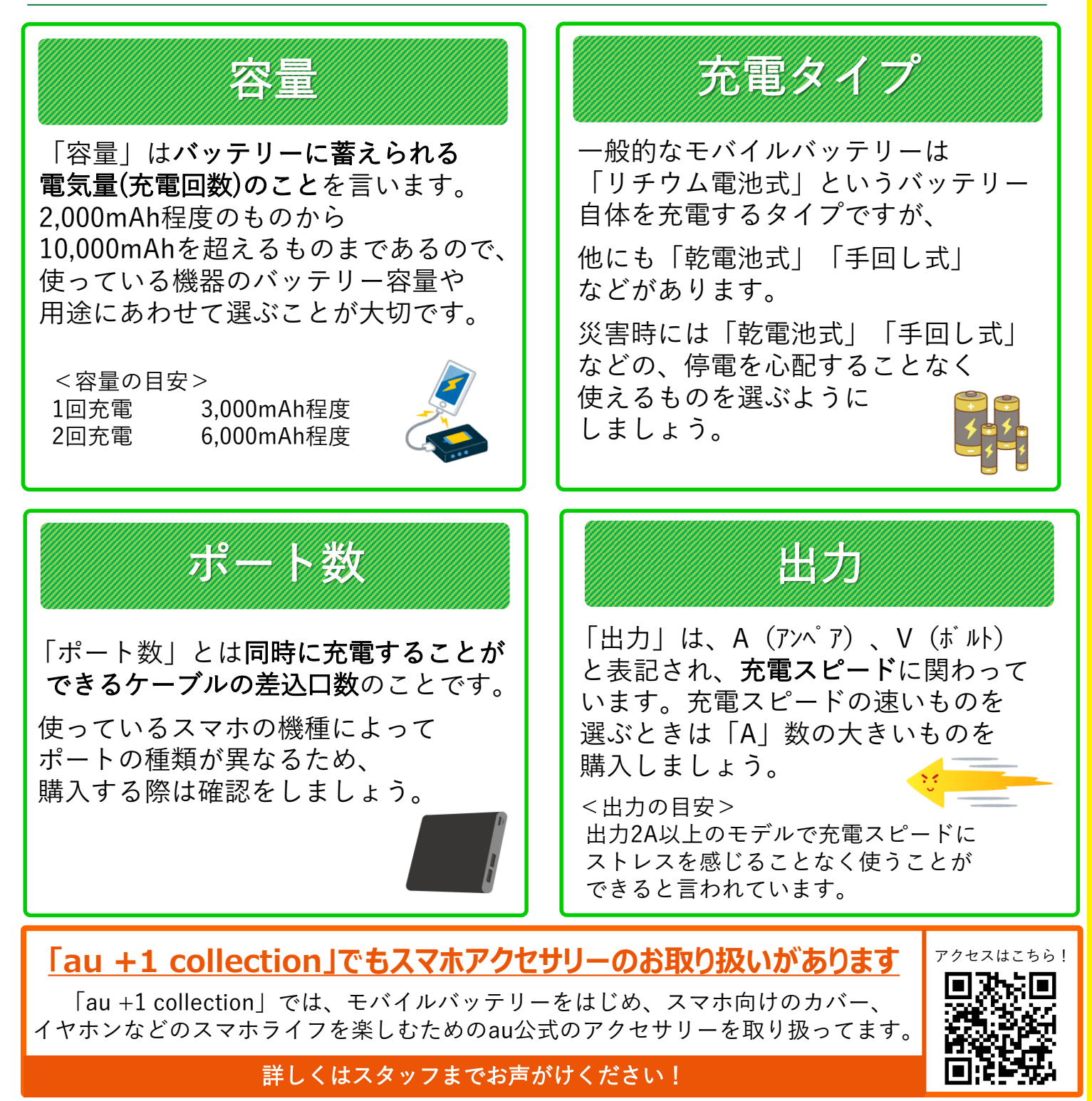

-5-

## 災害時にはまずスマホを節電しよう!

スマホの電池を長持ちさせるためのテクニックをご紹介します。

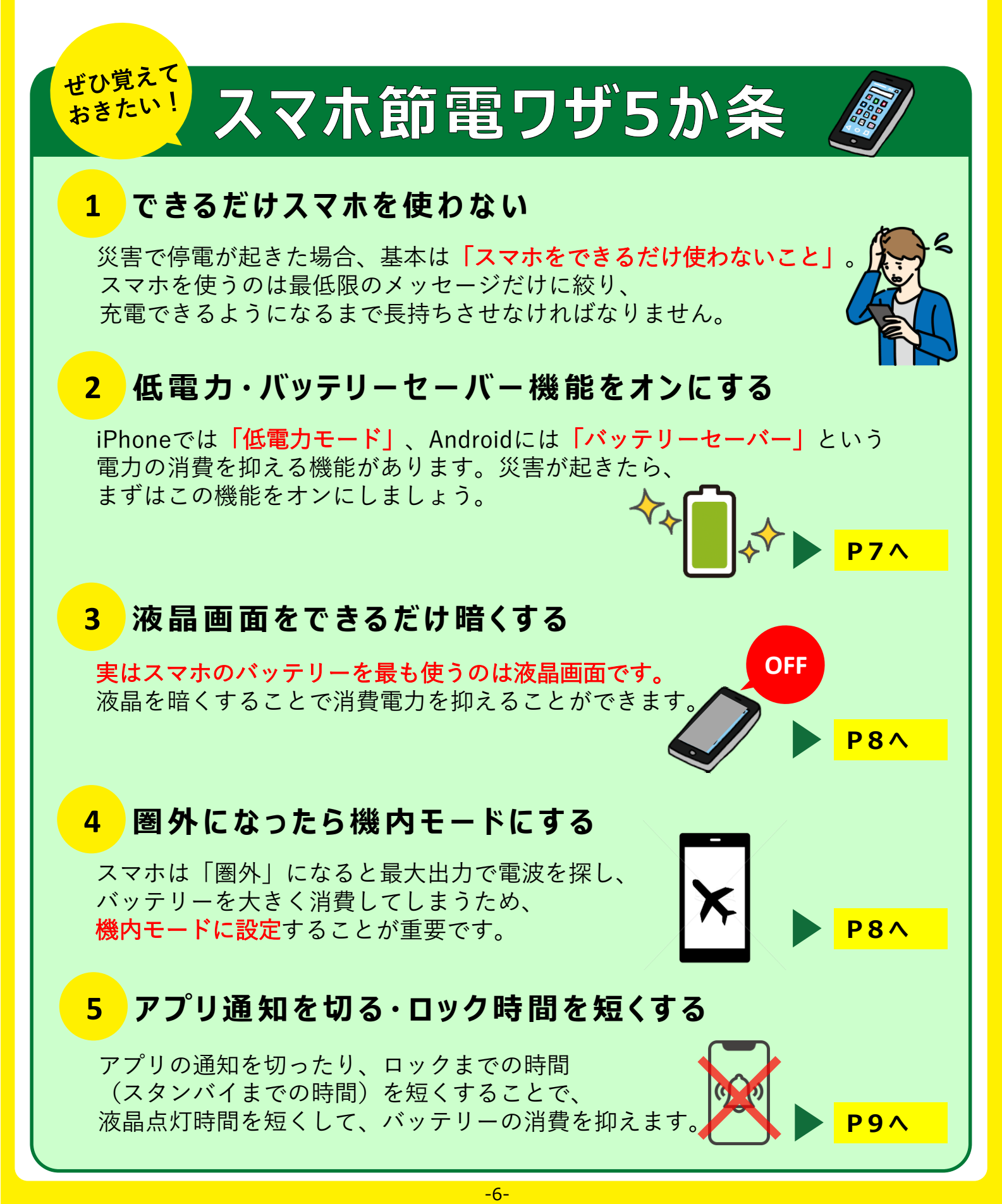

## <mark>2</mark> 低電力・バッテリーセーバー機能をオンにする

#### iPhoneの場合

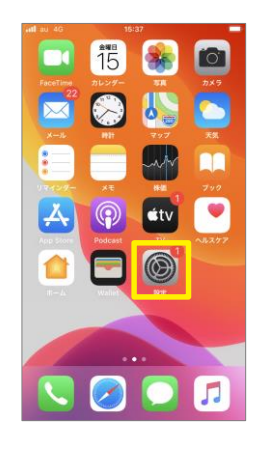

①ホーム画面の

「設定」をタップ

 ③ アクセシビリティ
 >

 ③ 壁紙
 >

 ③ 灯のにりとバスコード
 >

 ④ ブのイバシー
 >

 ● ブライバシー
 >

 ● ブライバシー
 >

 ● Wallet と Apple Pay
 >

15:38

設定

all au 4G

— е

🕄 コントロールセンター

AA 画面表示と明るさ

②「バッテリーを タップ

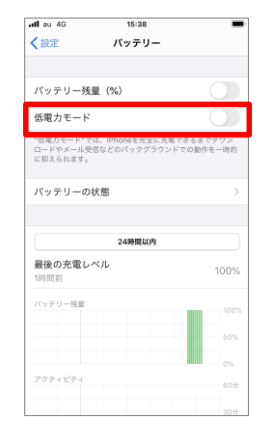

③「低電力モード」の

ボタンをタップ

| au 4G                              | 15:38                                                      |                                                   | 100%          |
|------------------------------------|------------------------------------------------------------|---------------------------------------------------|---------------|
| く設定                                | バッテリ                                                       | -                                                 |               |
| パッテリー残                             | E (%)                                                      |                                                   | 0             |
| 低電力モード                             |                                                            |                                                   | 0             |
| *低電力モード***<br>ロードやメール5<br>に抑えられます。 | 5は、iPhoneを売け<br>と信などのバックグ                                  | èに充電できるま<br>うウンドでの動作                              | でダウン<br>「モー時的 |
| パッ: メール<br>新、自<br>ュアル<br>1         | 低電力モ・<br>の取得、Appのパ<br>動ダウンロード、<br>エフェクトは、1g<br>Eigiされるか無効に | ード<br>ックグラウンド更<br>約よび一部のビジ<br>2歳力モード"では<br>になります。 | >             |
| キャ<br>最後6, キャ                      | ンセル                                                        | 続ける                                               | 100%          |
| パッテリー技能                            |                                                            |                                                   |               |
|                                    |                                                            |                                                   |               |
|                                    |                                                            |                                                   |               |
| アクティビティ                            |                                                            |                                                   |               |
|                                    |                                                            |                                                   |               |

④「続ける」をタップして設定完了

#### Androidの場合

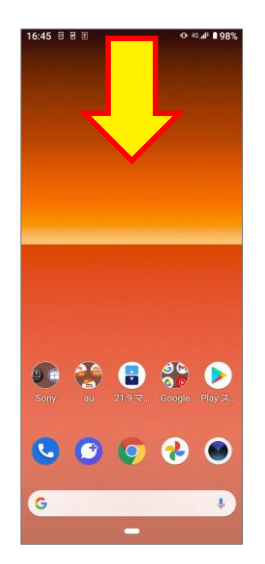

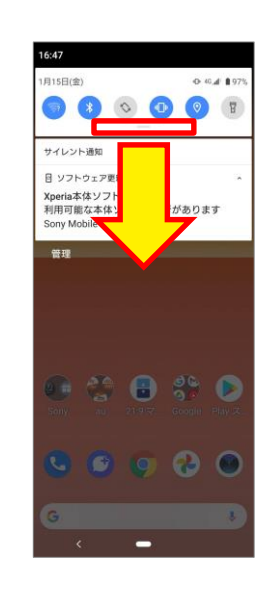

①画面の上から下に 向かってスワイプ

②さらに下に 向かってスワイプ

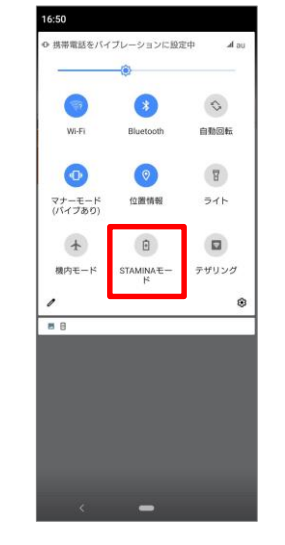

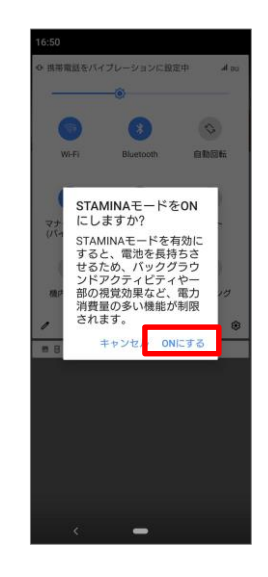

③「STAMINAモード」 のボタンをタップ

④「ONにする」を タップして設定完了

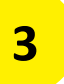

## | 液晶画面をできるだけ暗くする

#### iPhoneの場合

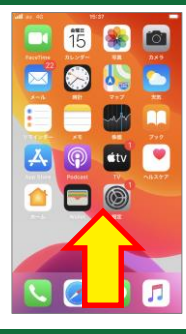

①画面の下から上に 向かってスワイプ

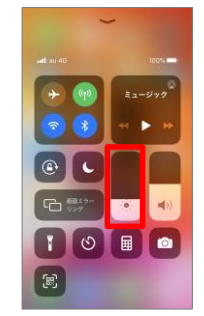

②画面中央の ※
 をタップしながら
 一番下までスライ
 ドする

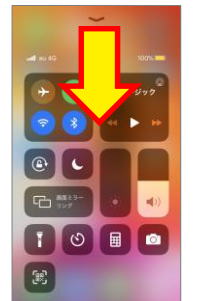

③画面の上から下に 向かってスワイプ

#### Androidの場合

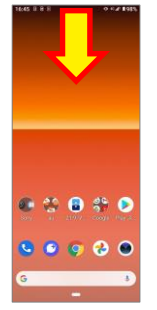

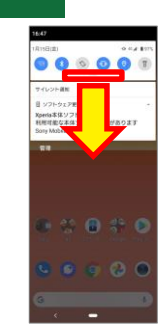

①画面の上から下に 向かってスワイプ

②さらに下に 向かってスワイプ

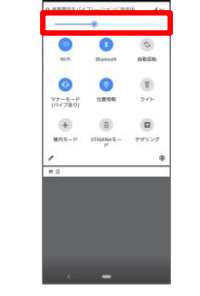

③一番上の明るさ調整バーをタップしたまま一番左にスライド

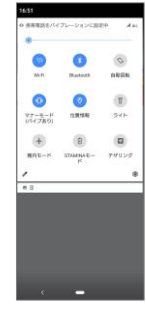

④設定完了

## <mark>4</mark> 圏外になったら機内モードにする

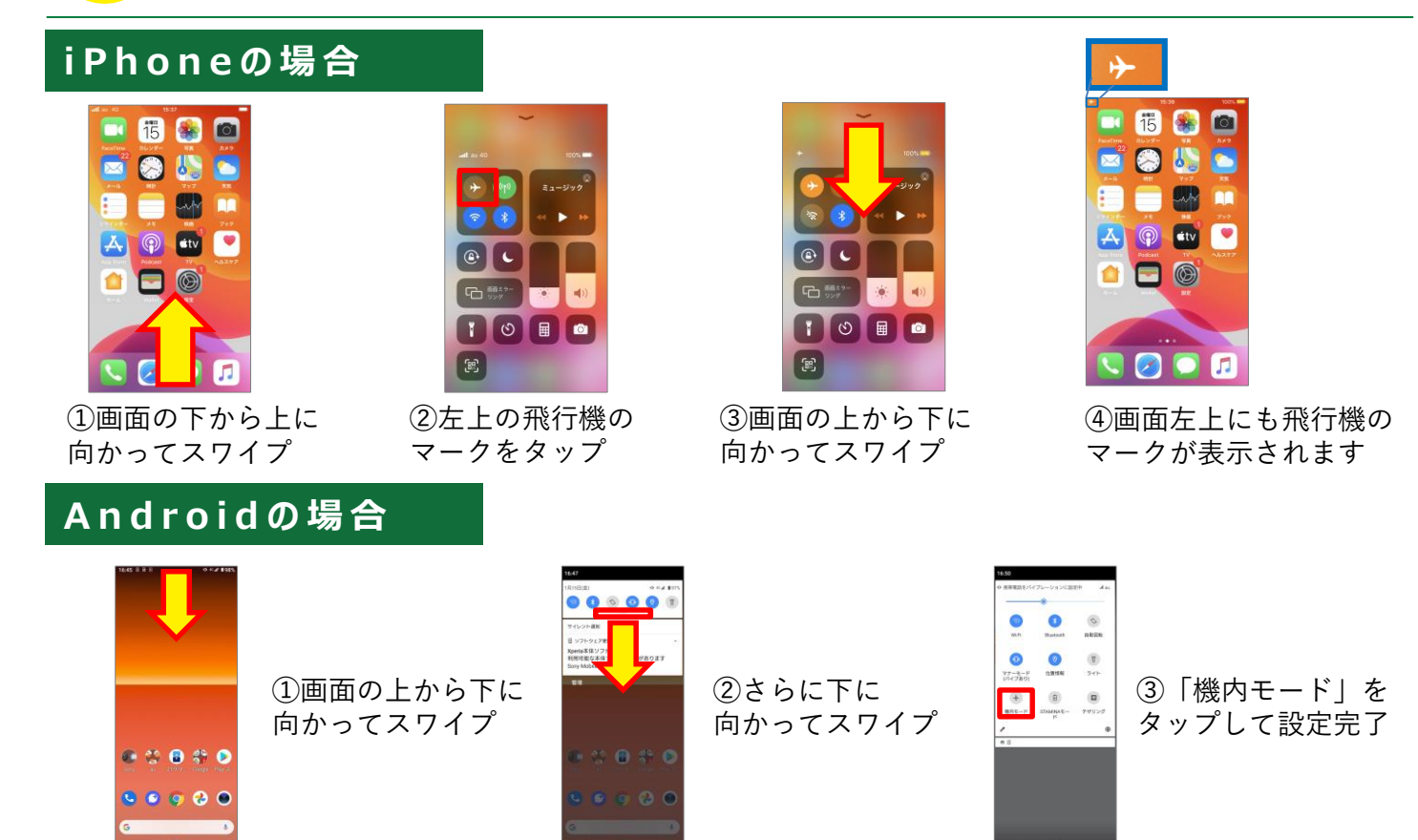

アプリ通知を切る 5

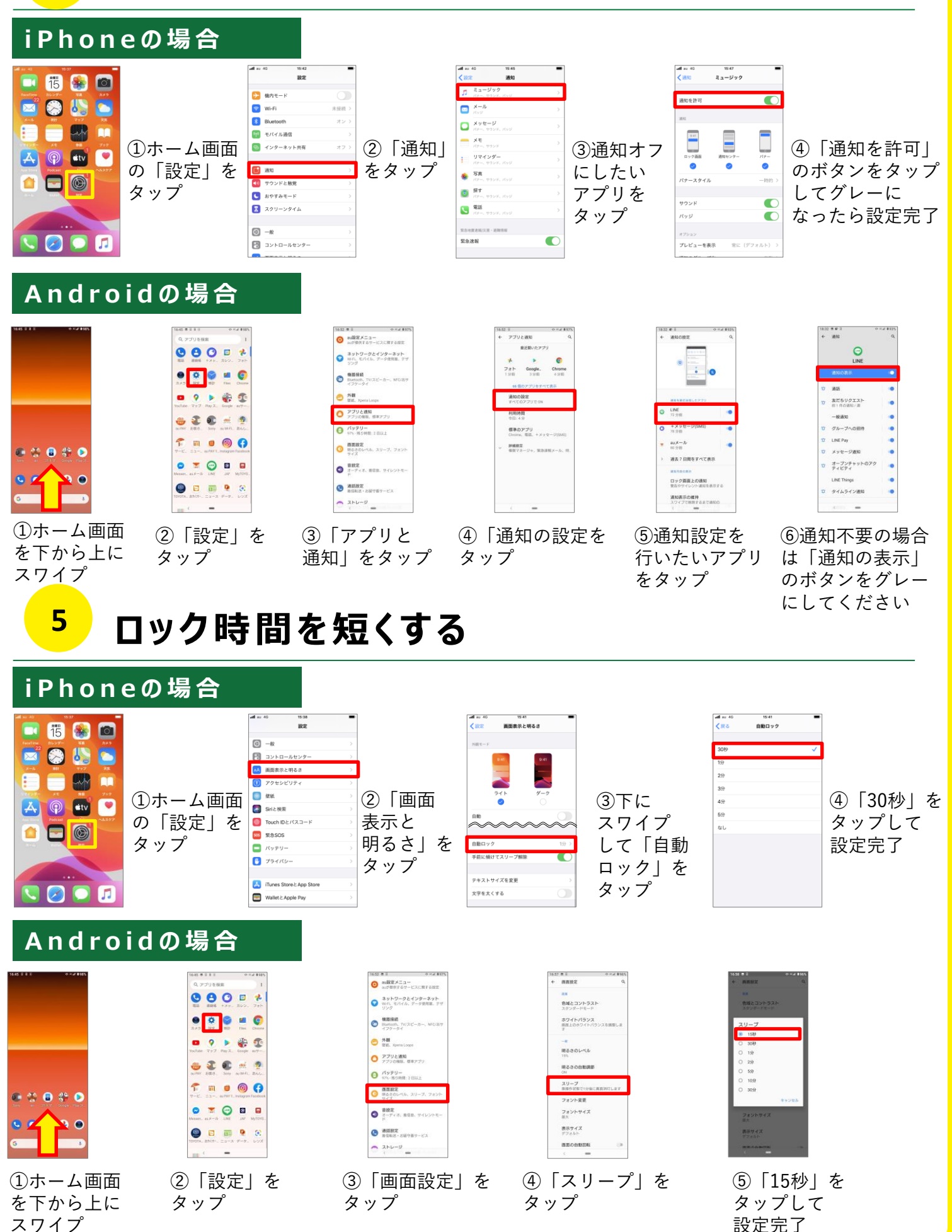

# 5.緊急地震速報の設定

## 緊急地震速報とは?

緊急地震速報は、地震の発生直後に、各地での強い揺れの到達 時刻や震度を予想し、可能な限り素早く知らせる情報のことです。 テレビやラジオだけでなく、スマホでも通知することができます。 速報を確認したらすぐに自らの身を守る行動をしましょう。↓

## 設定方法

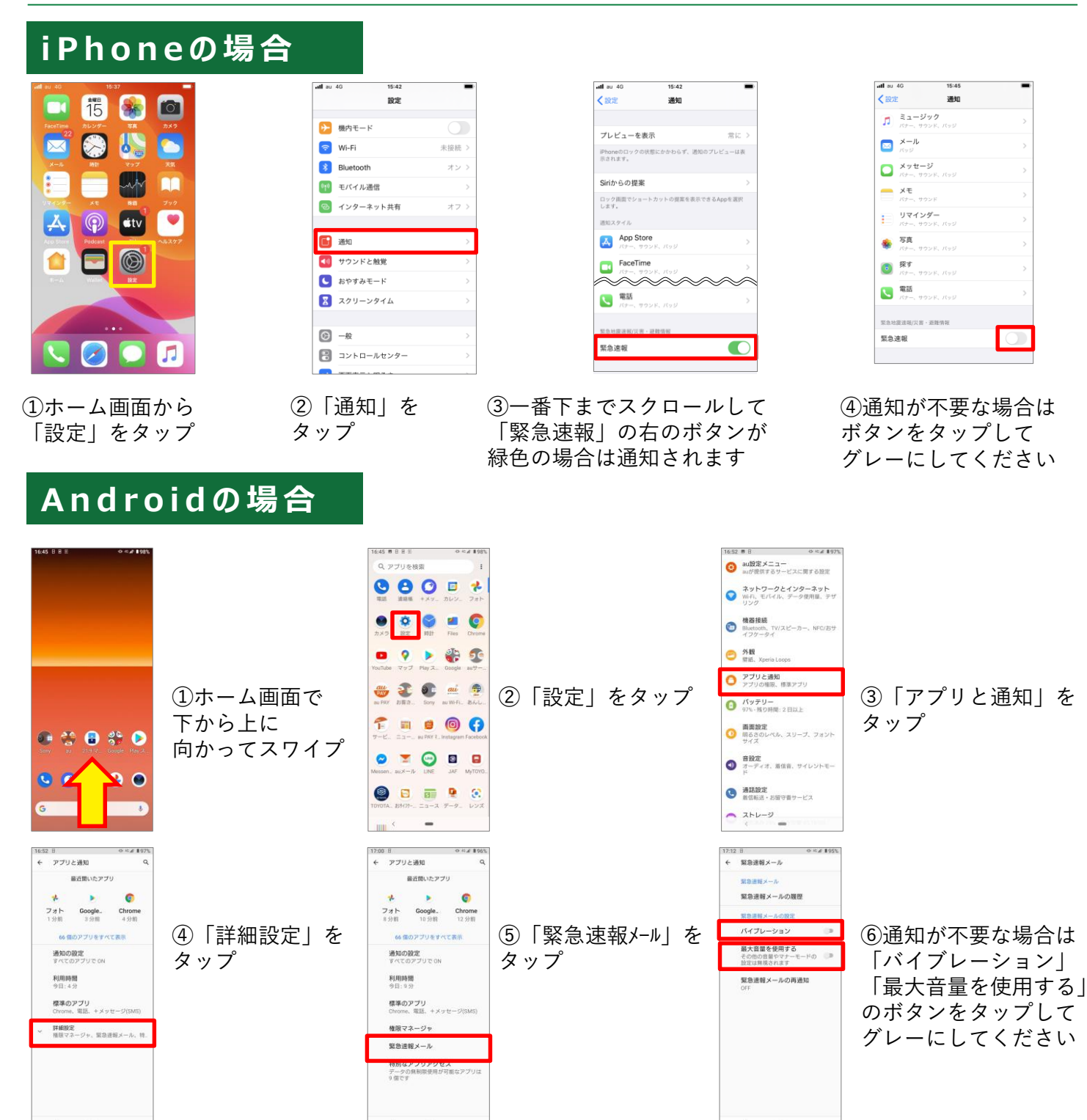

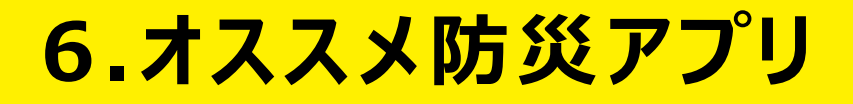

## 防災アプリをダウンロードしよう

防災アプリをダウンロードしておけば、テレビやラジオなど がない場合でも、スマホから最新の情報を入手することが できます。

アプリによっては、オフラインで利用できるものも あるので、事前にダウンロードしておけば、 ネット環境がない場所でも使えて安心です。

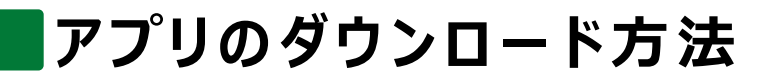

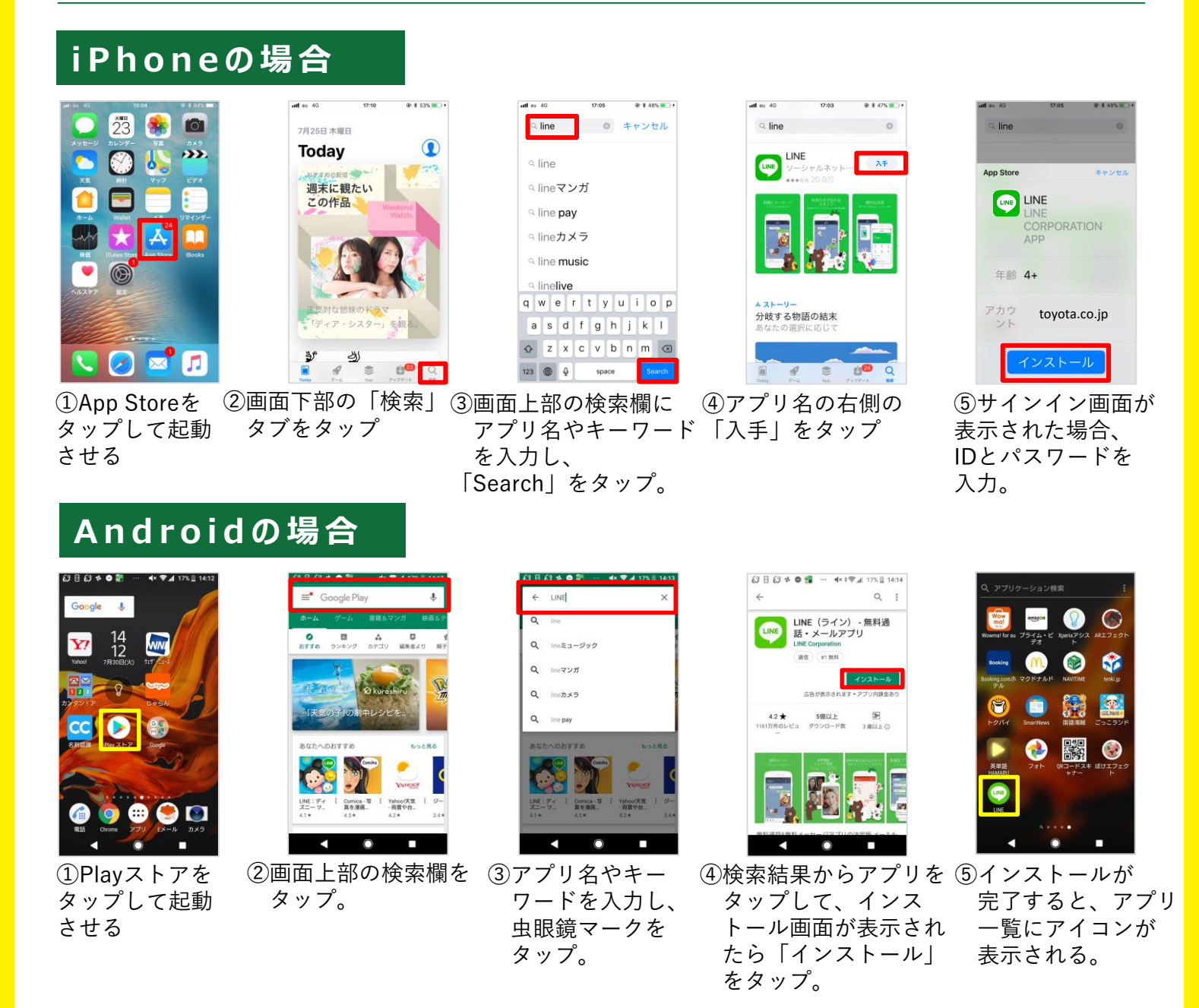

#### | QRコード読み取り機能があるスマートフォンでは、 | QRコードを読み取るだけでダウンロードページにアクセスできます!

-11-

**MEMO** 

6.オススメ防災アプリ au災害対策アプリ 「災害用伝言版| 「緊急速報メール| 「災害用音声お届けサービス| 「災害関連情報」といった大規模災害発生時に迅速な避難や 安否確認を支援するアプリです。 <イメージ> 災害用音声お届けサービス au災害対策 災害用伝言板 ダウンロードはこちら! 災害用 声をお届け 震度6弱程度以上の地震などの災害発生時 に、自己の安否情報を登録することが出来 伝言板 声を録音してお届けします。 音声お届け 災害用音声お届けサービス 受信ボックス 災害時に通話が込み合っている際に、 あなたの声を大切な方にお届けします。 受信した声を確認します。 災害関連情報 送信ボックス ()「うくういた」では、「おおおいた」、「おおおいた」、 (実置情報の)度型、社会貢献サイトなど をご覧いただけます。 送信した声を確認します。 iPhoneの方 Androidの方 設定 電話番号の登録とWi-Fiでのご利用設定を 行います。

# Yahoo防災速報

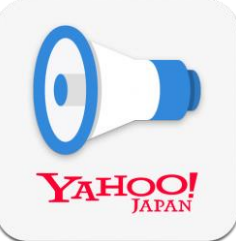

地震情報、豪雨予報、気象警報、津波予報、 土砂災害情報などの災害情報をいち早く、お届け。 自宅、実家、勤め先など国内最大3地域の災害速報を受信可能。

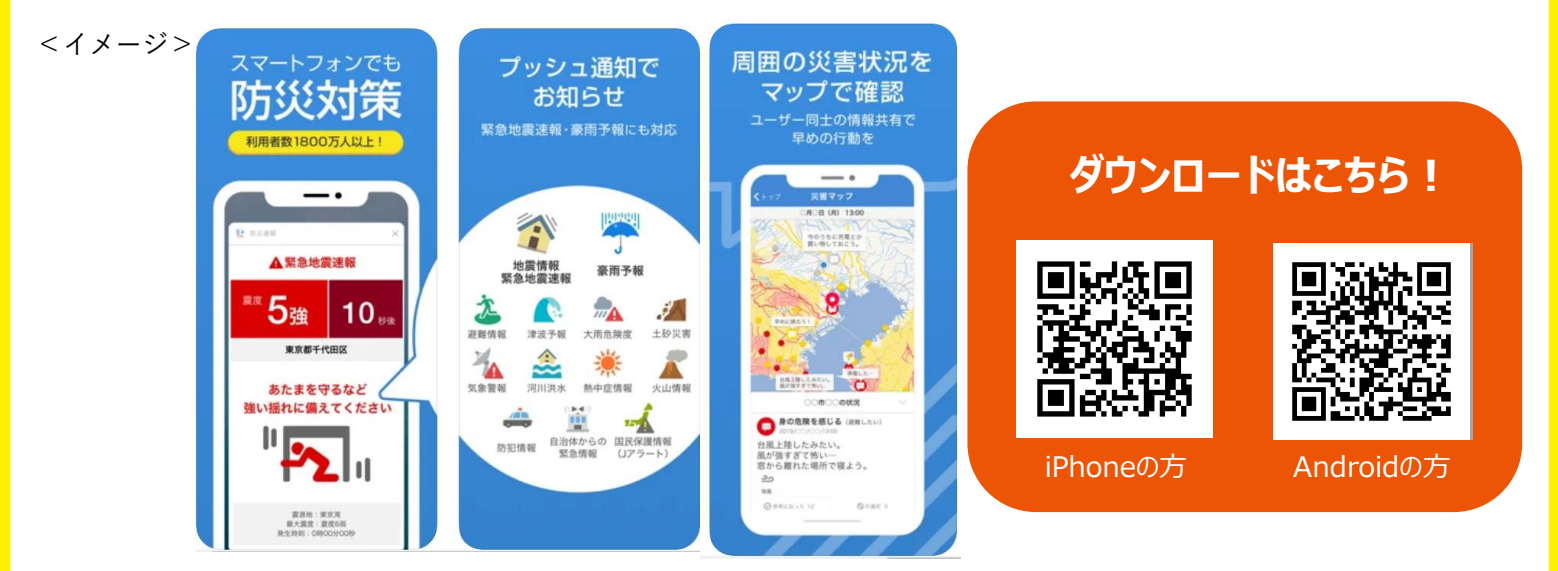

6.オススメ防災アプリ

NHKニュース・防災

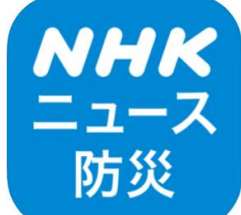

最新ニュースや災害情報をいち早くお届け。 速報や災害・避難情報をプッシュ通知でもお知らせします。 マップ上で雨雲や台風、河川情報をチェック。

<イメージ>

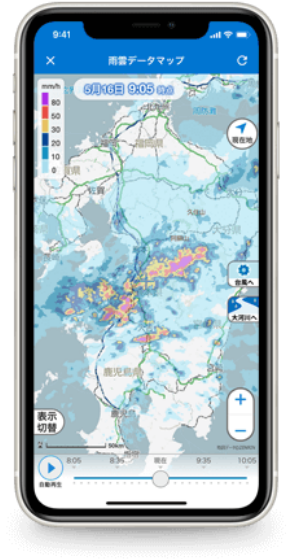

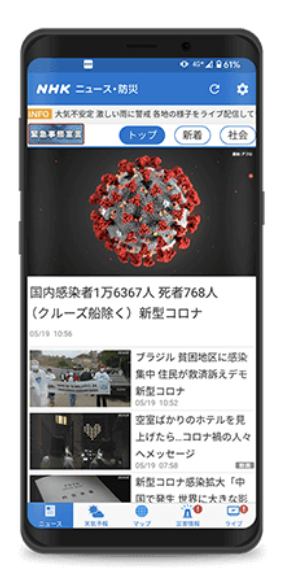

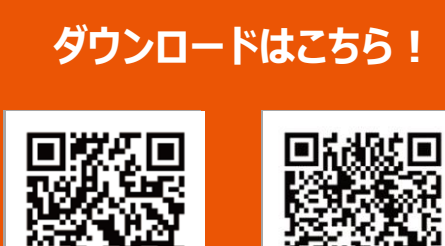

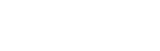

iPhoneの方

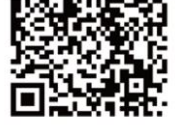

Androidの方

# radiko

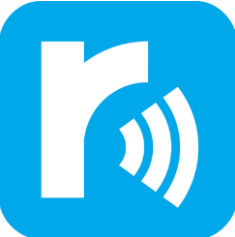

今いるエリアで放送しているラジオ番組を無料で 聴くことができるアプリです。日常使いできる上に、 動画視聴と比較してバッテリー消費量が少ないため、 災害時にも役立ちます。

<イメージ>

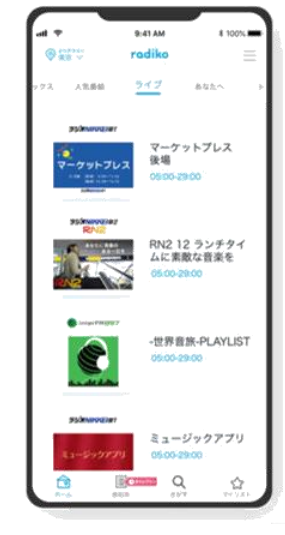

|            | 9:41 AM   | 8 100% -       |
|------------|-----------|----------------|
| <          | 遺局        |                |
| 08 n.e.mi  | 東京都       | 2.84-82 W      |
| твсээ≯     | <u> </u>  | ニッポン放送         |
| 95/mmoq2#1 | RN2       | S InterPMB97   |
| ТОКУО РМ   | (a)-manel | ラジオの本          |
| bayfm78    | NSN5      | ð              |
| 🛒 拔送大学     | @ ***     | <b>(2)</b> NHK |
| 6 NHK      |           |                |
|            |           |                |
|            |           |                |
| 1          |           |                |
| l          |           | J              |

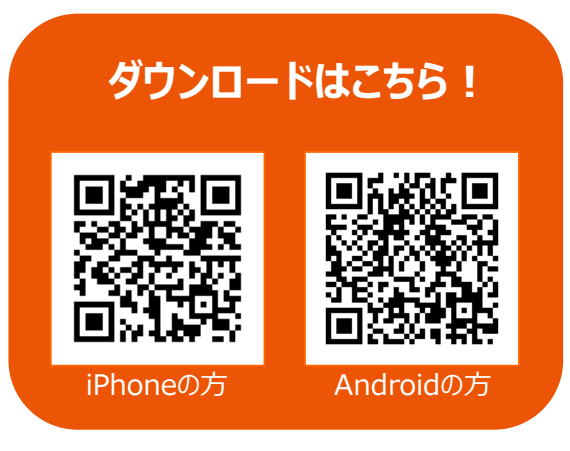

6.オススメ防災アプリ

# Twitter

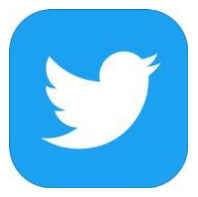

Twitterは「ツイート」と呼ばれる機能を使って、140字以内のメッセージを 世界中に発信することができ、文字の他に写真や画像、URLが投稿できる ため、老若男女問わず使われている人気のアプリケーションです。

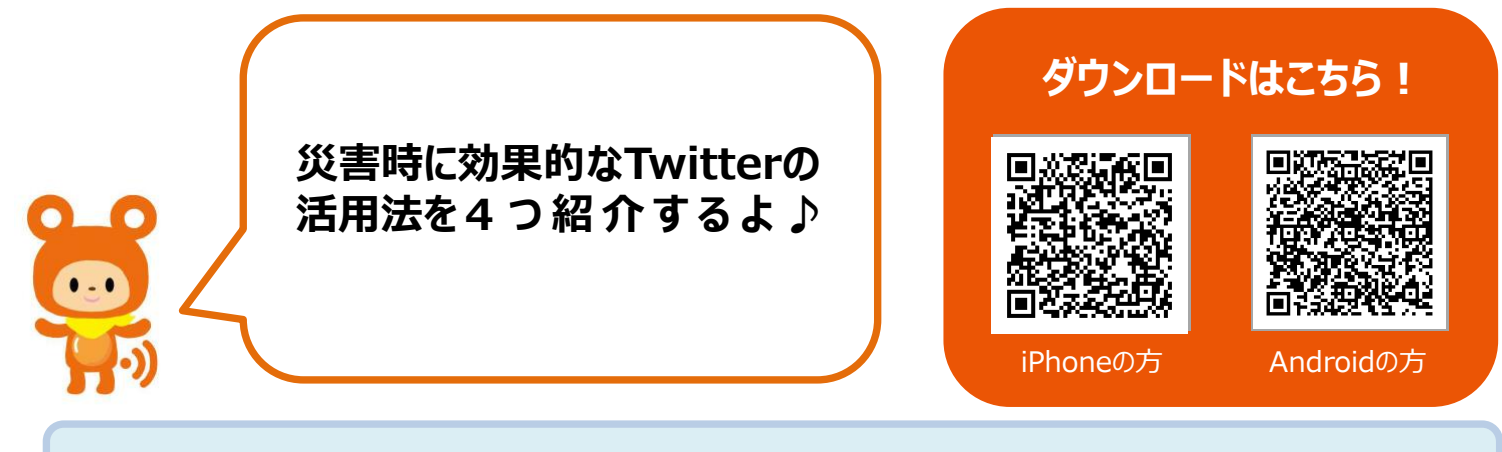

## 1. 災害時に役立つTwitterアカウントをフォローしよう

災害時には平常時以上に信頼できる情報が必要となります。 普段から信頼できる Twitterアカウントをフォローし、 ●災害時に役立つアカウント例 適切な情報を受け取れるよう 内閣府防災(@CAO BOUSAI) 首相官邸 (@Kantei Saigai) 準備しておきましょう。 総務省消防庁(@FDMA JAPAN) 政府機関や緊急対策機関からの 国土交通省(@MLIT JAPAN) 東京都防災(@tokyo bousai) ツイートを見逃さないよう、 ※自分の住んでいる都道府県や自治体の 通知機能は「オン」にしましょう。 アカウントをフォローしましょう!!

## 2. タイムラインの表示設定を「最新ツイート」にしよう

刻一刻と状況が変わる災害時には、 正確な情報をリアルタイムで確認することが大切です。 Twitterのタイムラインの表示設定を「トップツイート」に している場合、災害時には「最新ツイート」に変更をして 最新情報を入手しましょう。

●「トップツイート」: ユーザーの関心度の高いツイートを表示 ●「最新ツイート」: フォロワーや自分のツイートを時系列で表示 ※ホーム画面右上のキラキラのマークから切替可能

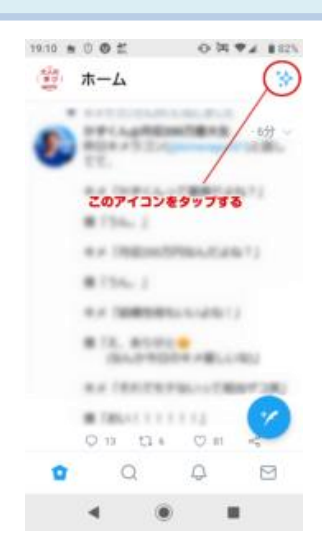

6.オススメ防災アプリ

#### 3. 救援要請ツイートを利用しよう

災害時に119番と110番が使えない場合は救援要請ツイートをしましょう。 その際には、現地の写真、住所や目印となる建物、Twitterカメラを使った 正確な位置情報をあわせて投稿することをおすすめします。

| ●救援要請ツイートの                                                                                                    | 例                                                                   |
|----------------------------------------------------------------------------------------------------|---------------------------------------------------------------------|
| Pretaryをオティンの Without Auto Without Auto W | ①救援要請の内容を具体的に書きましょう                                                 |
|                                                                                                    | ② 救助を待っている場所の正確な住所が 🍡 🎶 わかる場合は具体的に書きましょう                            |
|                                                                                                    | ③ ハッシュタグ「# 救 助」をつけましょう                                              |
|                                                                                                    | ※ 被害状況を撮影する際は、身の安全を十分に確保し行いましょう。<br>救助された後は、混乱を避けるためにもツイートの削除しましょう。 |
| 午前050-2010年6月20日: Twetter Web Client<br>山 ライートアクティビティを表示                                                                                                    |                                                                     |
| 192時のリツイート 157件のいいね                                                                                                    |                                                                     |

#### 4. ハッシュタグ「 #減災リポート」をつけて被害状況をツイートしよう

位置情報を「オン」にし、ハッシュタグ「#減災リポート」をつけて、災害の被害状況 を投稿するとウェザーニュース社のマップ及び、リストへ反映されます。 そうすることで、どこでどのような災害が起きているか、いち早く被害を 特定し、被害を抑えることにつながります。

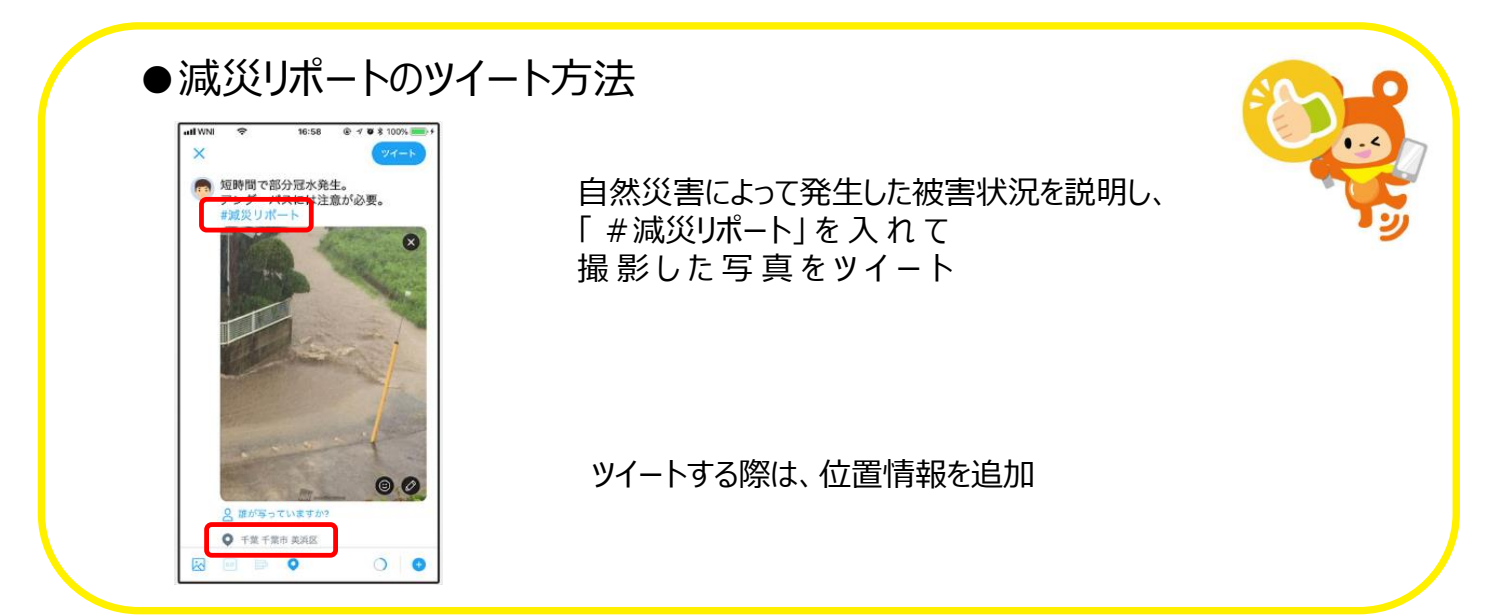

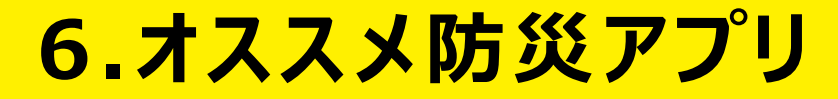

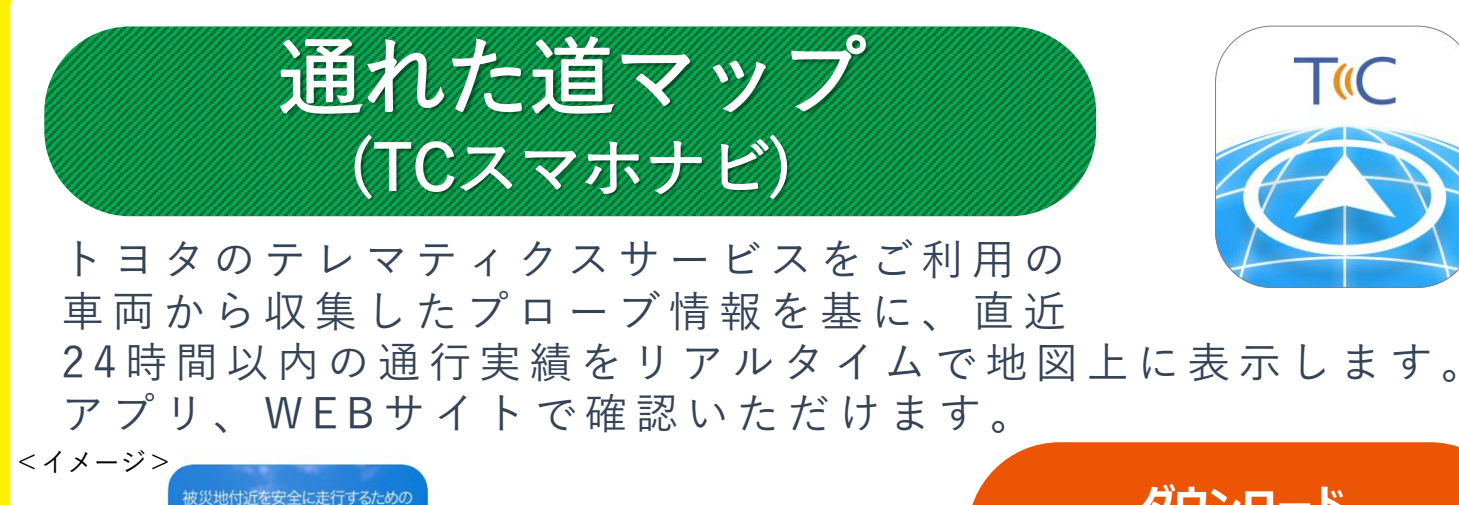

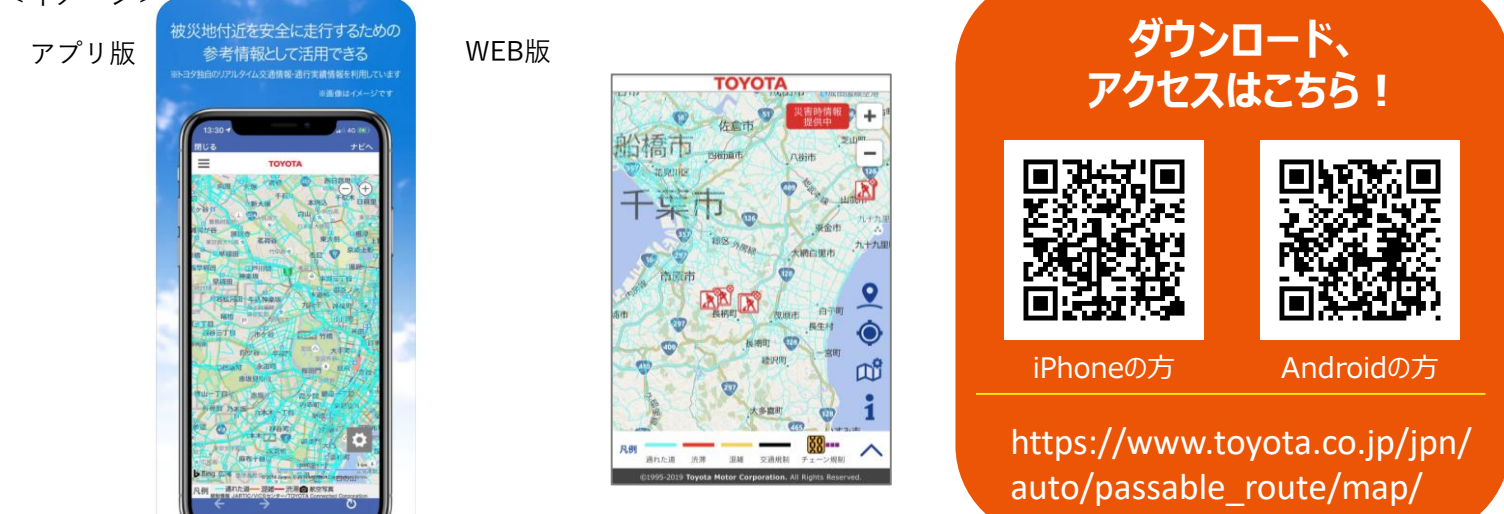

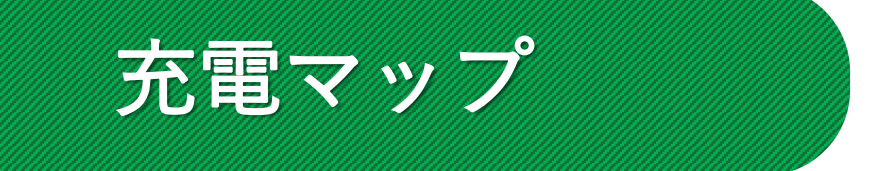

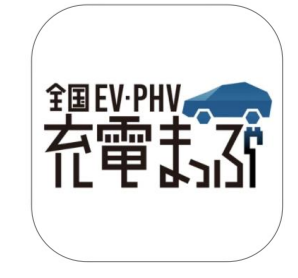

EV・PHVの外出先充電を支援するアプリです。 メーカー問わず全国の充電スポットを網羅 しており、目的地周辺の充電スポット情報検索、 満空情報を共有することもできます。

<イメージ>

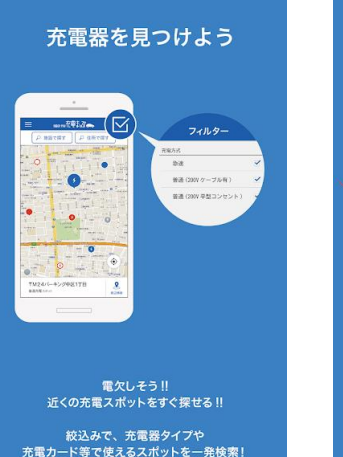

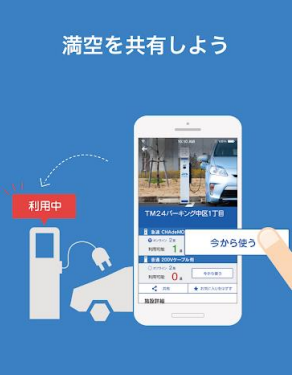

行ってみたら使われていた…

「今から使う」 を使えば、オフラインの充電スポットでも 満空情報を共有できる!

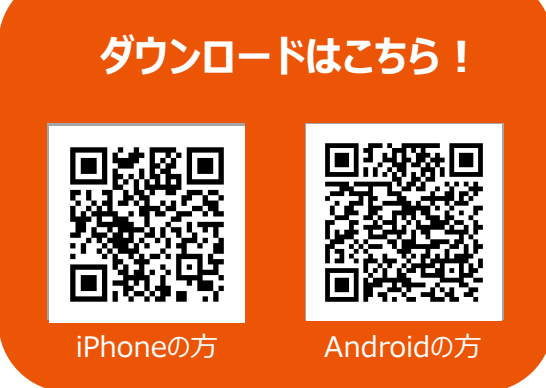

-16-

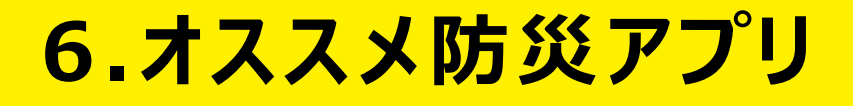

# 東京都防災アプリ

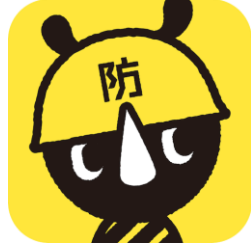

「あそぶ」「まなぶ」「つかう」をコンセプトに、 楽しみながら防災の基礎知識を得られるなど、 災害時に役立つコンテンツを搭載した防災アプリです。 ※防災マップ、災害時情報は東京都のみ対応

<イメージ>

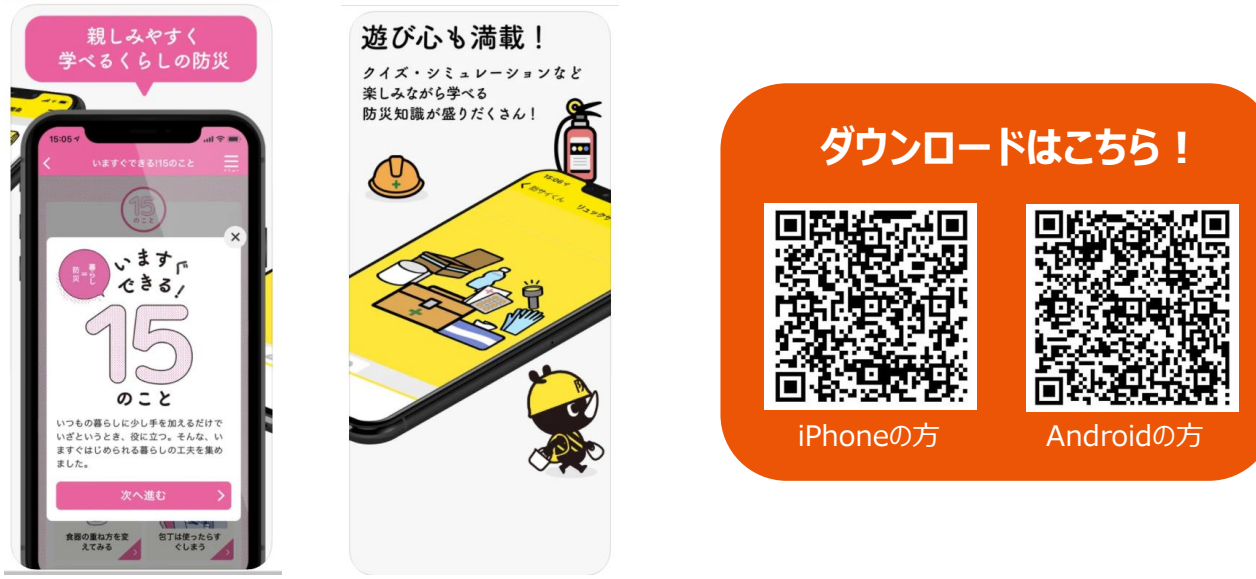

# リストック

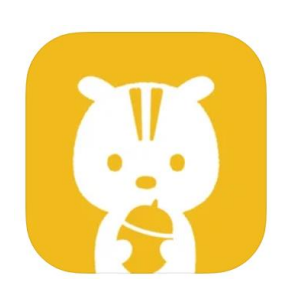

備蓄で大切なのは"ローリングストック" …定期的に消費し、補充すること。リストックは ご家庭の備蓄管理をスマートにお手伝いします!

<イメージ>

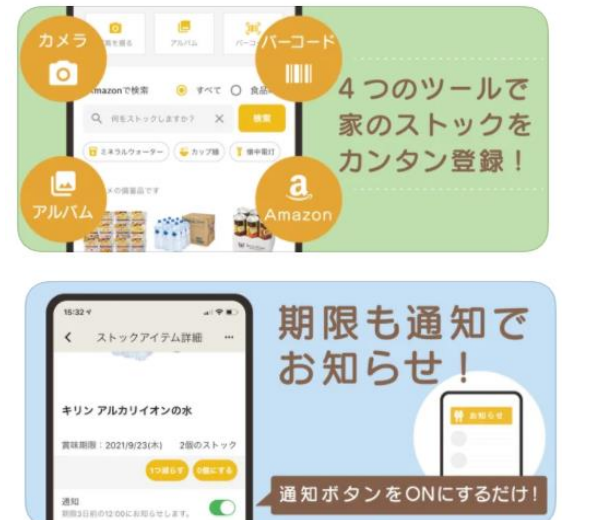

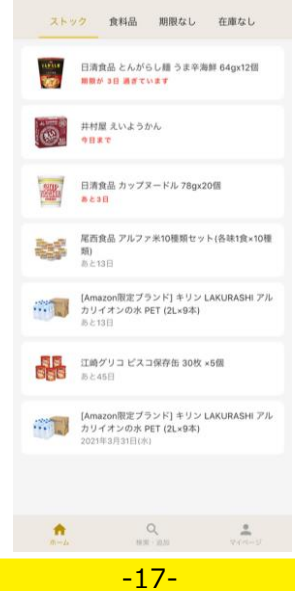

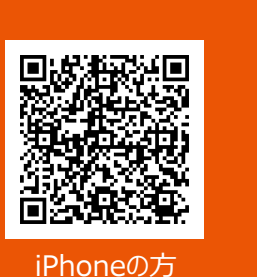

ダウンロードはこちら!

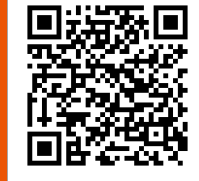

Androidの方

# 7.まとめ

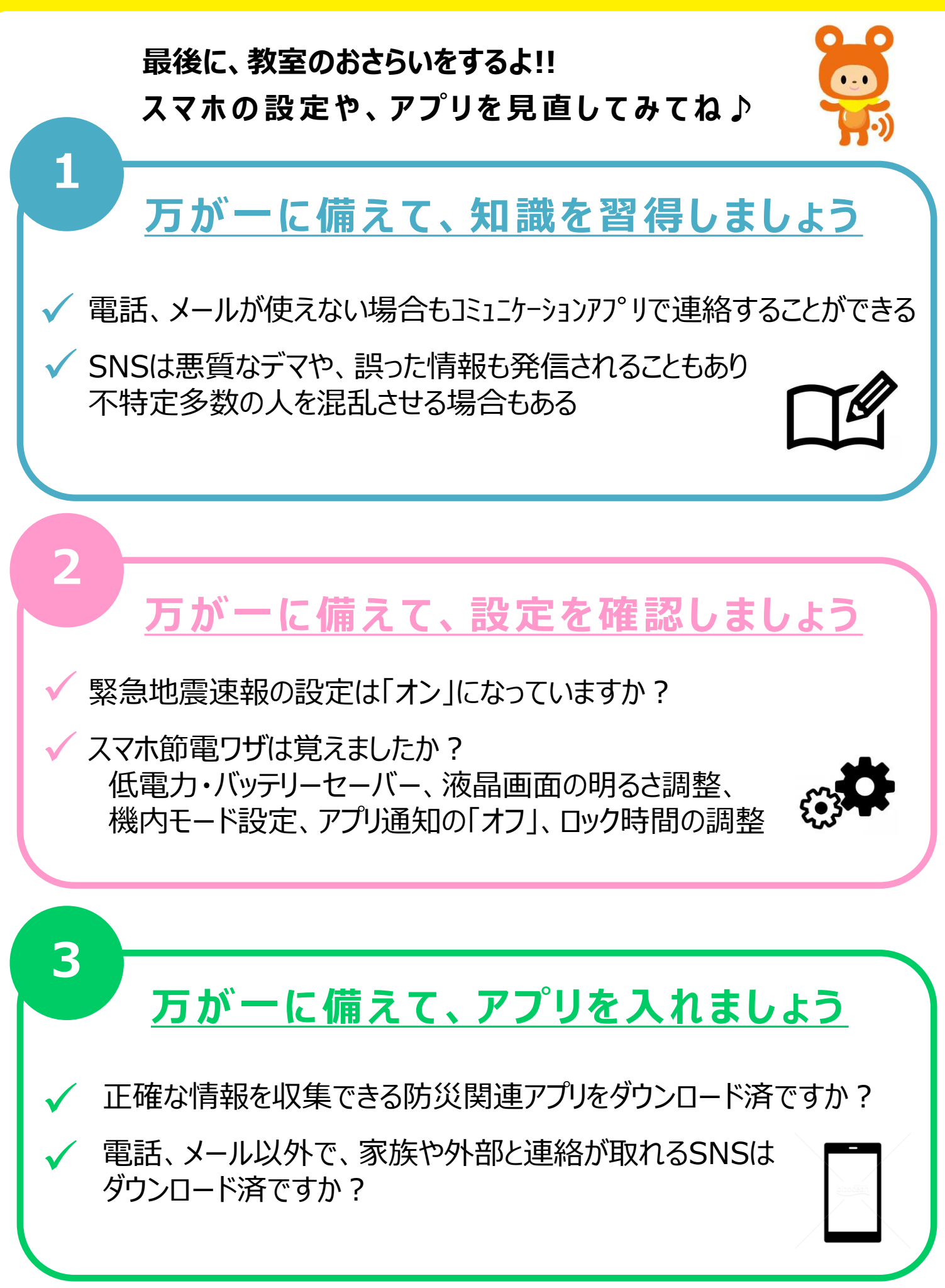

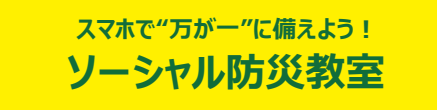

※本テキストの掲載内容は2021年1月時点の内容です。